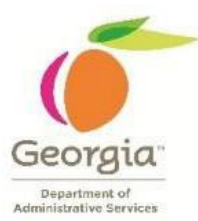

# Creating Performance Plans using ePerformance Checkpoint template-Job Aid for Managers

| ~ Home    |  |                                          |  |  |  |
|-----------|--|------------------------------------------|--|--|--|
| Approvals |  | Announcements                            |  |  |  |
|           |  | October 2023 Payroll Processing Schedule |  |  |  |
| 0         |  | 0 Unread                                 |  |  |  |

After HR Administrators have created the documents for the current fiscal year (or the manager has cloned their direct reports performance plans for the current fiscal year) the employee, and their manager, all have an active role during the performance planning process.

This document includes the steps that managers should follow to complete goal setting and the Define Criteria Step when creating performance plans.

- 1. Log into *Team Works* using your assigned credentials.
- 2. Navigate to Main Menu > Manager Self Service > Team Performance > Current

Documents.

|                         | ✓ Manage                  | er Sel | f Service |
|-------------------------|---------------------------|--------|-----------|
|                         |                           |        |           |
| Approvals               | My Team                   |        | Employ    |
|                         |                           |        | Ę         |
| 0                       |                           |        |           |
|                         |                           |        |           |
|                         |                           |        |           |
| Team Performance        | View Compensation History |        |           |
|                         |                           |        |           |
| 3 In Progress Documents |                           |        |           |

3. Once you have clicked on the Team Performance tab, you should then see all listed team members under current documents.

Note: All of the manager's direct reports documents should be listed. If you do not see all of your direct reports, contact your agency's HR Administrator.

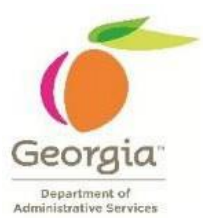

- When starting your plans, be sure to choose the link for the appropriate begin/end dates.
- You may also use the filter option to search the employee-by-Employee ID, Name, or filter by Document status, Group ID, or Period dates.

|                   | Team Performance          |                 |                          |               |
|-------------------|---------------------------|-----------------|--------------------------|---------------|
| Current Documents |                           |                 |                          | Create Docume |
| T                 | Document Type             | Document Status | Period Begin / Period    | Next Due Date |
| HR Spec 2         | Annual Performance Review | Define Criteria | 05/01/2023<br>04/30/2024 | 06/20/2023    |
| HR Spec 2         | Annual Performance Review | Define Criteria | 05/01/2023<br>04/30/2024 | 06/20/2023    |
| Marketing Spec 2  | Annual Performance Review | Define Criteria | 05/01/2023<br>04/30/2024 | 06/20/2023    |

- 4. The employees document should show as below.
  - Notice the Steps and Task panel which alerts the Manager as to which steps needs to be completed.
  - > The Save and Approve button will be located in the top right-hand corner of the performance review screen.

| Performance Process                                                                                                    | <b>*</b> « |                                                                                                    |
|----------------------------------------------------------------------------------------------------|------------|----------------------------------------------------------------------------------------------------|
| Steps and Tasks                                                                                                    | •          | Annual Performance Review                                                                                                    |
| Dedre Brown<br>Annual Performance Review<br>05/01/2023 04/30/2024 Ove                                                                                                    | erview     | Define Criteria - Update and Approve Dedre Brown Actions* Hate Title - Up Sees 6 Hate Title - Up Sees 6 Hate Title |
| Define Criteria     Due Date 06/20/2023     Update and Approve                                                                                                    |            | Joo Inte         HK Spc 2         Imanager           Document Type         Annual Performance Review         Period         05/101/2023 - 04/30/2024           Template         EMP Performance Review         Document ID         1514231           Status         In Progress         Due Date         06/20/2023                                                                                                    |
| O Checkpoint 1     Due Date 004/2023      O Checkpoint 2     Due Date 1102/2023      O Finalize Criteria     Due Date 012/1024      O Review Self Evaluation     Due Date 05/21/224 |            | 1. Review the performance criteria (goals and/or responsibilities) that the employee plans to accomplish during this the performance period. 2. Make any necessary adjustments to the criteria and review your changes with the employee. 3. Once the performance criteria is correct select the approve button to complete this step.  C. Expand All   ① Collapse All  P. Section 1 - Core/Individual Competencies                                                                                                    |
| O Complete Manager Evaluation<br>Due Date 05/31/2024                                                                                                    |            | <ul> <li>Section 2 - Individual Goals</li> <li>Section 3 - Individual Development Plan</li> </ul>                                                                                                    |
|                                                                                                    |            | Audit History                                                                                                    |

## **Define Criteria (Goal Setting)**

During these steps you will:

1. Define the performance criteria (goals and/or responsibilities) that the employee will be evaluated on during this performance period.

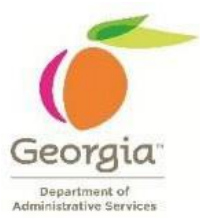

- 2. Make any necessary adjustments to the criteria and review your changes with the employee.
- 3. Once the performance criteria are established, select the approve button to complete this step.

#### Section 1: Core/Individual Competencies

The Statewide Core Competencies are pre-populated for all employees. Based on the employee's role and additional competencies would have to be added to this section.

There are *five* Statewide Core Competencies for all employees:

- > Customer Service
- > Accountability
- > Teamwork and Cooperation
- Results Orientation
- > Judgement and Decision

There are **two** additional **Leadership Competencies** pre-populated for employees in managerial roles.

- > Transformers of Government
- > Talent Management

\***Note**: If your Manager's plan does not have the two additional Leadership Core Competencies, they can be added in Section 1 along with the additional competencies.

1. Click the Expand All link to view the details of each Core/Individual Competency.

| Georgia                                  | _ |
|------------------------------------------|---|
| Department of<br>Administrative Services |   |

| Performance Process                                               | • «      | Annual Performance Review                                                                                                    |  |
|-------------------------------------------------------------------|----------|----------------------------------------------------------------------------------------------------|--|
| iteps and Tasks                                                   | 0 0 -    | Define Criteria - Update and Approve                                                                                                    |  |
| Antonio Cummings                                                  |          | Section 1 - Core/Individual Competencies                                                                                                    |  |
| Annual Performance Review<br>07/01/2021 - 06/30/2022              | Overview | Core/Individual Competencies will be evaluated by: Employee, Manager<br>                                                                                                    |  |
| P Define Criteria                                                 |          | Customer Service                                                                                                    |  |
| Due Date 08/30/2021                                               |          | Description : Understands that all employees have external and/or internal customers that they provide services and                                                                                                    |  |
| Update and Approve                                                |          | and knowledgeable service.                                                                                                    |  |
| Checkpoint 1                                                      |          |                                                                                                    |  |
| Due Date 00/20/2021                                               |          | Created By Template 10/14/2021 2:63PM                                                                                                    |  |
| Checkpoint 2                                                      |          | Teamwork and Cooperation                                                                                                    |  |
| Due Date 12/30/2021     Finalize Criteria     Due Date 02/21/2022 |          | Description: Cooperates with others to accomplish common goals; works with employees within and across his/her<br>department to achieve shared goals; treats others with dignity and respect and maintains a friendly demaanor, values the<br>contributions of others.                                                                                                    |  |
| Review Self Evaluation     Due Date 05/31/2022                    |          | Created By Template 10/14/2021 2:53PM                                                                                                    |  |
| Complete Manager Evaluation                                       |          | Results Orientation                                                                                                    |  |
| Due Date 08/20/2022                                               |          | Description : Consistently delivers required business results, sets and achieves achievable, yet appressive, goals;<br>consistently complies with quality standards and meets deadlines; maintains focus on Agency and State goals.                                                                                                    |  |
|                                                                   |          | Created By Template 10/14/2021 2:63PM                                                                                                    |  |
|                                                                   |          | * Accountability                                                                                                    |  |
|                                                                   |          | Description. Accepts full responsibility for and and particulation as a learn member, displays honesty and hufshubness<br>of the second second second second second second second second second second second second second second second<br>demonstrates a constitution to develop on hubble public duty and presenting oneself as a creditive representative of the<br>Agency and blate to maximum the public's trust. |  |
|                                                                   |          | Created By Templates 10/14/2021 2.53PM                                                                                                    |  |
|                                                                   |          | Judgement and Decision Making                                                                                                    |  |
|                                                                   |          | Description: Analyzes problems by evaluating evaluatine information and resources, develops effective, viable solutions to<br>problems that can help drive the effectiveness of the department and/or State of Georgia.                                                                                                    |  |
|                                                                   |          | Created By Template 10/14/2021 2-53PM                                                                                                    |  |
|                                                                   |          | Core/Individual Competencies Summary                                                                                                    |  |
|                                                                   |          | Section Weight 25 % (not less than 25%)                                                                                                    |  |

#### \*Things to Remember:

- > The 5 Statewide Core Competencies cannot be changed.
- Inside each competency column managers may add "Performance Note" (including attaching supporting documents) throughout the performance period (this makes for easier ratings).
- If additional competencies need to be added to the performance document, click on the "Add Item" link. If you know the Competency you would like to add to the performance document, type it in the "Title" field. To see a complete listing of the Behavioral Competencies that can be added to thedocument, click on the "Search" button. Select the additional competencies to be added and click the "Save" button.
- The additional Competencies will now appear at the bottom of the first 5 competencies. You will also see your name listed by "Created by" as the person who added the competencies to the performance document.
- The additional Competencies will now appear at the bottom of the first 5 competencies. You will also see your name listed by "Created by" as the person who added the competencies to the performance document.

2. Scroll down to the bottom of **Section 1** and change the weighting based on your agency's policy.

| Corennatividual Competencies Summary    |
|-----------------------------------------|
| Section Weight 25 % (not less than 25%) |
|                                         |
|                                         |

\*Note: Section 1-Core/Individual Competencies cannot be given a weight less than 25%

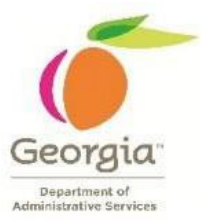

## Section 2: Individual Goals:

This section is not pre-populated. The manager must add their own goals for each employee based on the employee's role and job description.

When working in this section, it is highly recommended that you do the following:

- Type all goals and save them to a word document. You can then copy/paste them into the system.
- Save your data often by clicking the "Save" button at the top of the plan.
- 1. Add your goal(s). Click on the "Add item" link.

| Performance Process                                | «                          |                                                                           |                                        |                                                                   |                              |                 |                            |     |
|----------------------------------------------------|----------------------------|---------------------------------------------------------------------------|----------------------------------------|-------------------------------------------------------------------|------------------------------|-----------------|----------------------------|-----|
| iteps and Tasks                                    | Annual Pe                  | erformance Review                                                         |                                        |                                                                   |                              |                 |                            |     |
| Degre Drown                                        | Define                     | Criteria - Update and Ap                                                  | prove                                  |                                                                   |                              |                 |                            |     |
| Annual Performance Review                          | Actions -                  | own                                                                       |                                        |                                                                   |                              |                 |                            |     |
| 05/01/2023 04/30/2024 Overview                     | ~                          | Job Title                                                                 | HR Spec 2                              |                                                                   | Manager                      | Same            |                            |     |
| Define Criteria                                    |                            | Document Type                                                             | Annual Perfor                          | mance Review                                                      | Period                       | 05/01/2023 -    | 04/30/2024                 |     |
| Due Date 06/20/2023                                |                            | Template                                                                  | EMP Perform                            | ance Rev Doc-403                                                  | Document ID                  | 1514231         |                            |     |
| Update and Approve                                 |                            | Status                                                                    | In Progress                            |                                                                   | Due Date                     | 06/20/2023      |                            |     |
| • Checkpoint 1                                     |                            |                                                                           |                                        |                                                                   |                              |                 |                            |     |
| Due Date 08/04/2023                                | 1. Revie                   | ew the performance criteria (goals                                        | and/or responsi                        | bilities) that the employee plan                                  | is to accomplish during this | the performance | e period.                  |     |
| Checkpoint 2     Due Date 11/02/2023               | 2. Make<br>3. Once         | e any necessary adjustments to the<br>the performance criteria is correct | e criteria and rev<br>t select the app | view your changes with the em<br>rove button to complete this ste | ployee.<br>ep.               |                 |                            |     |
|                                                    |                            |                                                                           |                                        |                                                                   |                              |                 |                            |     |
| Due Date 01/31/2024                                | <ul> <li>Expand</li> </ul> | I All                                                                     | and Section                            |                                                                   |                              |                 |                            |     |
| Review Self Evaluation     Due Date 05/31/2024     | ▶ Secti                    | on 1 - Core/Individual Co                                                 | mpetencies                             |                                                                   |                              |                 |                            |     |
| Complete Manager Evaluation<br>Due Date 05/31/2024 |                            |                                                                           |                                        |                                                                   |                              |                 |                            |     |
|                                                    | <ul> <li>Sect</li> </ul>   | ion 2 - Individual Goals                                                  |                                        |                                                                   |                              |                 |                            |     |
|                                                    | Individu                   | al Goals will be evaluated by: Emp                                        | loyee, Manager                         |                                                                   |                              |                 |                            |     |
|                                                    | 🛃 Add                      | Item                                                                      |                                        |                                                                   |                              |                 |                            |     |
|                                                    | ▼ Ind                      | ividual Goals Summary                                                     |                                        |                                                                   |                              |                 |                            |     |
|                                                    |                            | 0                                                                         |                                        |                                                                   |                              |                 |                            |     |
|                                                    |                            | Section Weig                                                              | int 60 %                               | (not less than 60%)                                               |                              |                 |                            |     |
|                                                    |                            |                                                                           |                                        |                                                                   |                              |                 |                            |     |
|                                                    |                            |                                                                           |                                        |                                                                   |                              |                 |                            |     |
|                                                    |                            |                                                                           |                                        |                                                                   |                              |                 |                            |     |
| 2.                                                 |                            |                                                                           |                                        |                                                                   |                              |                 |                            |     |
|                                                    |                            |                                                                           |                                        |                                                                   |                              |                 |                            |     |
| Performance Process                                | 🏶 «                        | Annual Performan                                                          | ce Reviev                              | N                                                                 |                              |                 |                            |     |
| Stone and Tasks                                    |                            |                                                                           | 001101101                              |                                                                   |                              |                 |                            |     |
| Steps and Tasks                                    | G                          | Add Your Own Ite                                                          | em                                     |                                                                   |                              |                 |                            |     |
|                                                    |                            |                                                                           | A 100 - 1                              |                                                                   |                              |                 |                            |     |
| Appual Performance Poview                          |                            |                                                                           | ^ litle                                |                                                                   |                              |                 |                            |     |
|                                                    | Overview                   | D                                                                         | escription                             |                                                                   |                              |                 |                            | P   |
| 05/01/2023 04/30/2024                              | Overview                   |                                                                           |                                        | 29 🖘 A Font                                                       | - Size - B                   | IU¦≣            | :≡ <u>A</u> • <u>M</u> • ⊞ | - 🖻 |
| Define Criteria                                    |                            |                                                                           |                                        |                                                                   |                              |                 |                            |     |
|                                                    |                            |                                                                           |                                        |                                                                   |                              |                 |                            |     |
| Due Date 00/20/2023                                |                            |                                                                           |                                        |                                                                   |                              |                 |                            |     |
| Update and Approve                                 |                            |                                                                           |                                        |                                                                   |                              |                 |                            |     |
|                                                    |                            |                                                                           |                                        |                                                                   |                              |                 |                            |     |
| Checkpoint 1                                       |                            |                                                                           |                                        |                                                                   |                              |                 |                            |     |
| Due Date 08/04/2023                                |                            |                                                                           |                                        |                                                                   |                              |                 |                            |     |
| • Checkpoint 2                                     |                            |                                                                           |                                        |                                                                   |                              |                 |                            |     |
| Due Date 11/02/2023                                |                            | Add                                                                       |                                        |                                                                   |                              |                 |                            |     |

3. In the "Title" field, type in the goal title or description. Be sure to provide description information and click "Add". This will save the information that you just added for individual goals.

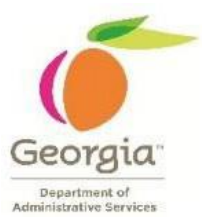

- SMART goals are recommended as they ensure there are measurable outcomes that identify results and outcomes expected from the employee including how they will be evaluated.
- Start and end dates can be added inside the description box if a goal has a specific time frame tied to it.
- Repeat the same steps if you like to add more goals in this area.
- Managers can go back into "Section 2" to edit or delete at any time. If you have completed the task, you then want to "Save" all work. The save button is in the upper right-hand corner of the screen.

| ▼ Humans Resources Performance Management Specialist                 |                                          |  |  |  |  |
|----------------------------------------------------------------------|------------------------------------------|--|--|--|--|
| Description : Performance Training, Conduct quarterly training, etc. |                                          |  |  |  |  |
| Created By Crean Lookies<br>Last Modified By Crean Lookies           | 11/03/2023 11:27AM<br>11/03/2023 11:29AM |  |  |  |  |

4. Scroll down to the bottom of Section 2 and change the weightings based on your agency policy.

| Section Weight 60 (not less than 60%) | Individual Goals Summary                |
|---------------------------------------|-----------------------------------------|
|                                       | Section Weight 60 % (not less than 60%) |

## Section 3: Individual Development Plan (IDP)

An individual development plan should be created by the manager with the employee's input. The plan should identify goals, activities, projects, classes, assignments, and other activities that further contribute to the development of the employee.

#### Section 3 can be used to focus on several areas:

- > Development in the current role:
  - Applies to employees who are new in the job and need developmental activities to helpthem become a fully successful performer.
  - Employees who are deficient in their current role (not functioning at the level they need to be in order to be fully successful in their job)
- Expand skill set and knowledge areas:
  - Employees who are fully successful in their current position and could benefit from some special assignments and activities to expand their skill set and move them towards exceptional

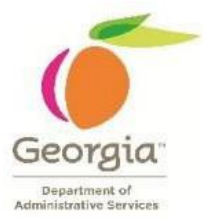

performance in their current job.

- Prepare for future roles:
- Developmental activities and goals that will develop an employee for future career opportunities in the Agency or State.

#### **Reminders:**

- Managers can add development goals the same way you add goals in Section 2.
- This section is not weighed and will not be evaluated.
- 1. Click "Add Item".

| ndividual Development Plan<br>Add Item | will be evaluated by: Employee, Manager                                                     |
|----------------------------------------|---------------------------------------------------------------------------------------------|
| Annual Performance R                   |                                                                                             |
| Add Your Own Iter                      | n                                                                                           |
|                                        | *Title                                                                                      |
| Description                            | State     Font     -     Stze     -     B     I     U     III     III     A-     O-     III |
|                                        |                                                                                             |
|                                        |                                                                                             |
|                                        |                                                                                             |
|                                        |                                                                                             |

- 2. If you are finished with the document, click "Save" in the top right-hand corner.
- 3. Next Click "Update and Approve" located in the Steps and Tasks panel.

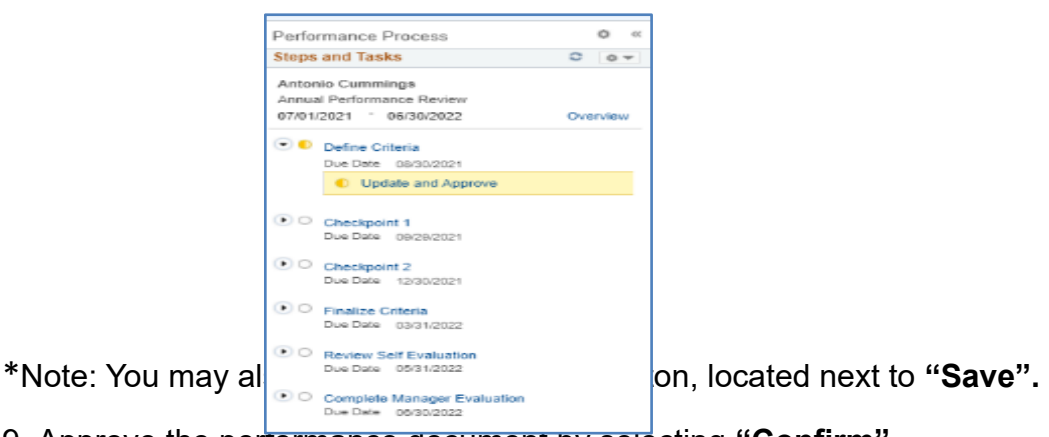

9. Approve the performance document by selecting "Confirm".

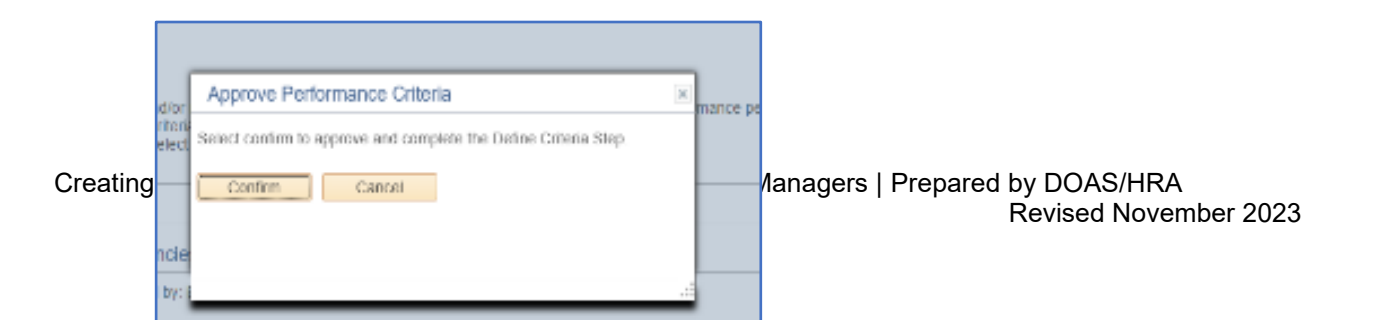

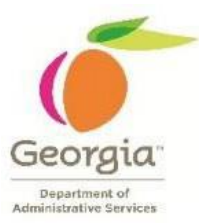

# 10. Verify the "Define Criteria" turns green.

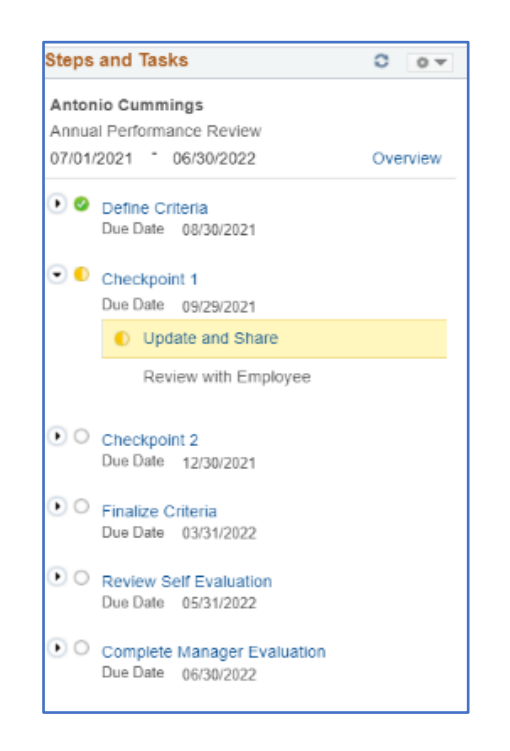

Once the manager has completed this step, the manager will need to click the share with employee button. This in turn will notify the employee that their ready to review the plan. The document becomes "view only for the employee and manager.

11. Return to "Current Performance Documents". Document Status should change form "Define Criteria" to "Track Progress-Checkpoint 1".

| Current Documents |                           |                               |                              | Create Docur  | nents |
|-------------------|---------------------------|-------------------------------|------------------------------|---------------|-------|
| Ţ                 |                           |                               |                              |               | 3 row |
| Name / Job Title  | Document Type             | Document Status               | Period Begin /<br>Period End | Next Due Date |       |
| HR Spec 2         | Annual Performance Review | Track Progress - Checkpoint 1 | 05/01/2023<br>04/30/2024     | 08/04/2023    | >     |
| HR Spec 2         | Annual Performance Review | Define Criteria               | 05/01/2023<br>04/30/2024     | 06/20/2023    | >     |
| Marketing Spec 2  | Annual Performance Review | Define Criteria               | 05/01/2023<br>04/30/2024     | 06/20/2023    | >     |

## 12. END OF STEPS